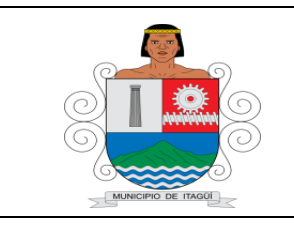

## FORMATO BÁSICO DE IDENTIFICACIÓN DE HOJA DE VIDA DE TRÁMITES

Versión: 04

Fecha actualización: 19/01/2022

## Unidad Administrativa: Secretaría de Salud y Protección Social

| Definición                                                                                    | Trámite                                                                                                    |                            | Servicio                                              | X                         |  |
|-----------------------------------------------------------------------------------------------|----------------------------------------------------------------------------------------------------|----------------------------|-------------------------------------------------------|---------------------------|--|
| Nombre                                                                                        | Creación y/o modificación de usuario para reporte de residuos hospitalarios RH1                                                                                                    |                            |                                                       |                           |  |
| Descripción                                                                                   | Creación y/o modificación de usuario para reporte de residuos hospitalarios<br>RH1. Para la creación del usuario a través del aplicativo digital que se dispone<br>en la dependencia, para ellos se solicitan los siguientes datos: Nombre del<br>establecimiento o razón social, NIT, teléfono, dirección y correo electrónico.                                                                                                    |                            |                                                       |                           |  |
| Puntos de<br>Atención                                                                         | Secretaría de Salud y Protección Social, ubicada en la Sede Administrativa<br>Coltejer, Carrera 50 # 55 192, Área de factores de riesgo en salud asociados al<br>ambiente Teléfono: (604) 3737676 ext. 2902. En el horario de lunes a jueves de<br>7:00 a.m a 12:30 p.m y de 1:30 p.m a 5:00 p.m. viernes de 7:00 a.m a 12:30 p.m<br>y de 1:30 p.m a 4:00 p.m                                                                                                    |                            |                                                       |                           |  |
|                                                                                               | No<br>disponible                                                                                                    | Parcialmente               | x                                                     | Totalmente                |  |
| Se puede realizar<br>por medios<br>electrónicos                                               | Para la creación y/o modificación de usuario, se puede solicitar a través de correo electrónico <u>ivcambiente@itagui.gov.co</u> ,<br>Para el reporte de residuos hospitalarios a través de SIWI, ingresa usuario y contraseña en: <u>https://aplicaciones.itagui.gov.co/siwi/index.php</u>                                                                                                    |                            |                                                       |                           |  |
| Documentos<br>solicitados al<br>usuario para la<br>realización del<br>Trámite y/o<br>Servicio | Se tomarán los siguientes datos del establecimiento de comercio abierto al público: nombre o razón social, NIT, teléfono, dirección, correo electrónico.                                                                                                    |                            |                                                       |                           |  |
| Pasos que debe<br>seguir el<br>ciudadano                                                      | <ul> <li>El usuario puede solicitar usuario y contraseña en SIWI de tres maneras:</li> <li>Dirigirse personalmente a la Secretaría de Salud con los datos del establecimiento de comercio abierto al público: nombre o razón social, NIT, teléfono, dirección, correo electrónico.</li> <li>A través de llamada telefónica en el teléfono 3737676 ext 2902</li> <li>A través de correo electrónico: ivcambiente@itagui.gov.co</li> </ul> Para reportar los residuos hospitalarios, se realizar en el siguiente enlace: <a href="https://aplicaciones.itagui.gov.co/siwi/index.php">https://aplicaciones.itagui.gov.co/siwi/index.php</a> |                            |                                                       |                           |  |
| Respuesta                                                                                     | Tiempo para la respuesta<br>ciudadano                                                                                                    | a al 3 días há<br>informac | 3 días hábiles después de entregar la<br>información. |                           |  |
|                                                                                               | ¿En qué consiste el<br>resultado final del Trámi<br>y/o Servicio?                                                                                                    | te Usuario<br>de residu    | y contraseña para a<br>uos hospitalarios RH           | acceso al reporte<br>-11. |  |

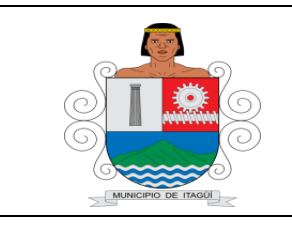

## FORMATO BÁSICO DE IDENTIFICACIÓN DE HOJA DE VIDA DE TRÁMITES

Versión: 04

Fecha actualización: 19/01/2022

|                  | Establecer comunicación Telefónica en el (604) 373 76 76 ext. 2902 o     |                |            |  |  |
|------------------|--------------------------------------------------------------------------|----------------|------------|--|--|
|                  | presencial en la Secretaría de Salud y Protección Social.                |                |            |  |  |
|                  |                                                                          |                |            |  |  |
| Medio de         | Horario: de lunes a jueves de 7:00 am a 12:30 pm y de 1:30 pm a 5:00 pm. |                |            |  |  |
| seguimiento      | Viernes de 7:00 am a 12:30 pm y de 1:30 pm a 4:00 pm.                    |                |            |  |  |
| 5                | Dunte de stansién presenciel. Connetería de Calud y Destassién Casial    |                |            |  |  |
|                  | Punto de atención presencial: Secretaria de Salud y Protección Social,   |                |            |  |  |
|                  | ubicada en la Sede Administrativa Coltejer, Carrera 50 # 55 192. Area de |                |            |  |  |
|                  | factores de riesgo en salud                                              |                |            |  |  |
|                  | <ul> <li>Ley 9 de 1979.</li> </ul>                                       |                |            |  |  |
|                  | • Ley 1252 de 2008.                                                      |                |            |  |  |
|                  | <ul> <li>Ley 253 de 1996.</li> </ul>                                     |                |            |  |  |
|                  | • Ley 1252 de 2008.                                                      |                |            |  |  |
|                  | • Ley 1196 de 2008.                                                      |                |            |  |  |
|                  | • Ley 1982 de 2018.                                                      |                |            |  |  |
| Fundamento       | • Ley 1453 de 2011.                                                      |                |            |  |  |
| Legal            | • Ley 2111 de 2021.                                                      |                |            |  |  |
|                  | • Ley 99 de 1993.                                                        |                |            |  |  |
|                  | • Ley 16/2 de 2013.                                                      |                |            |  |  |
|                  | <ul> <li>Ley 29 de 1992</li> <li>Decrete 351 de 2014</li> </ul>          |                |            |  |  |
|                  | <ul> <li>Decreto 780 de 2014</li> <li>Decreto 780 de 2016</li> </ul>     |                |            |  |  |
|                  | <ul> <li>Decreto 780 de 2010.</li> <li>Resolución 1164 2002</li> </ul>   |                |            |  |  |
|                  | <ul> <li>Resolución 2184 de 2019</li> </ul>                              |                |            |  |  |
|                  |                                                                          | Eacha da       |            |  |  |
| Actualizado por: | Profesionales universitarios del área.                                   | actualización: | 26/02/2024 |  |  |